คู่มือประกอบการใช้งานอินเตอร์เน็ตของมหาวิทยาลัย

Cisco NAC agent

### ๑. การติดตั้ง Cisco NAC Agent ผ่านเว็บไซต์

การใช้ Cisco NAC Agent เพื่อเข้าใช้อินเตอร์เน็ต มหาวิทยาลัยเทคโนโลยีราชมงคลศรีวิชัย

ขั้นตอนการเริ่มใช้งานอินเตอร์เน็ต

๑. ดับเบิ้ลคลิ๊ก Internet Explorer

๒. พิมพ์เว็บไซต์ http://www.google.co.th หรือเว็บไซต์อื่น ๆ ที่ไม่ใช่เว็บไซต์มหาวิทยาลัยหรือ คณะ/กอง

๓. คลิ๊กที่ Continue to this website (not recommended)

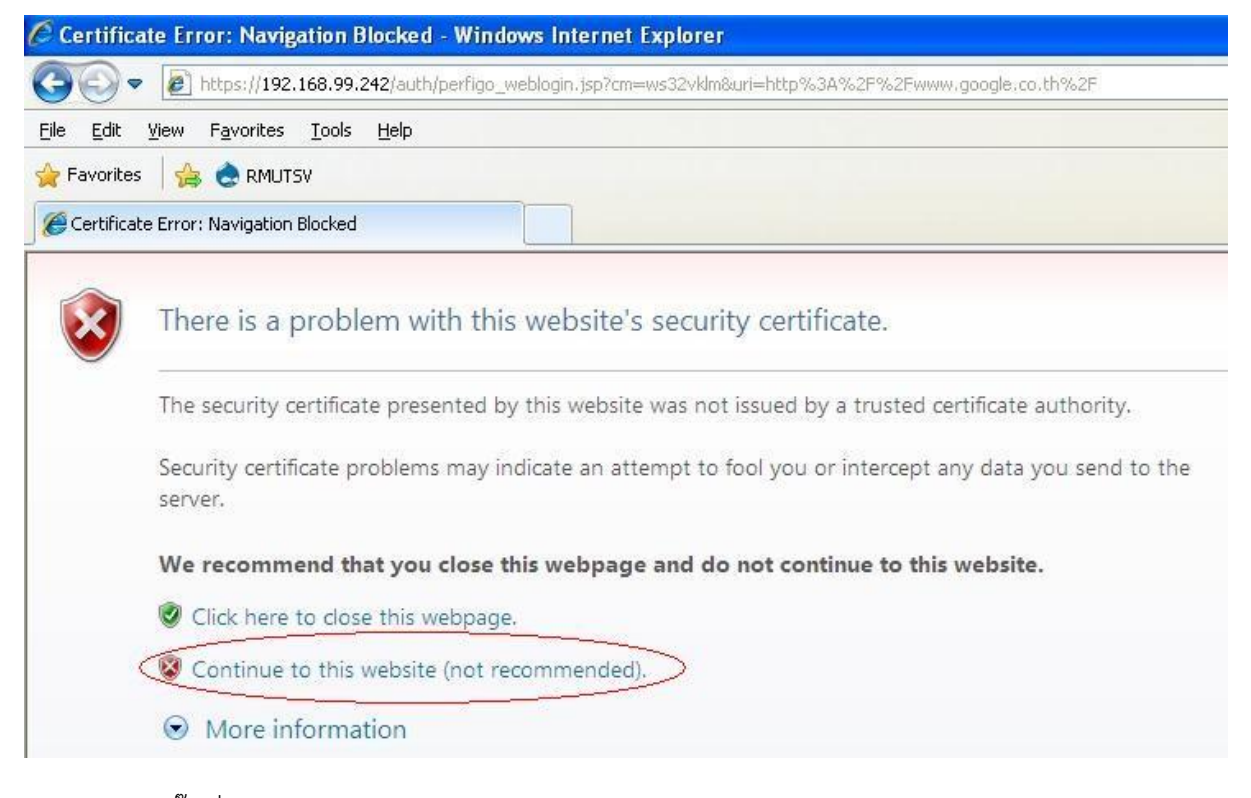

๔. คลิ๊กที่ Install This Add-on for All User on This Computer....

| https://192.168.99.242/auth/perfigo_weblogin.jsp?cm=ws32vklm&uri=http%3A%2F%2Fwww.                                            | google.co.th% - Windows Internet Explorer          |      |
|----------------------------------------------------------------------------------------------------|----------------------------------------------------|------|
| C C C + 102.168.99.242/auth/perfigo_weblogin.jsp?cm=ws32vklm8un=http%3A%2F%2Fwww.google.                                      | co.th%2F 🛛 🕑 Certificate Error                     | 8 4  |
| File Edit View Favorites Tools Help                                                                                           |                                                    |      |
| 🙀 Favorites 🛛 🙀 💩 RMUTSV                                                                                                    |                                                    |      |
| // https://192.168.99.242/auth/perfigo_weblogin.jsp?c                                                                         |                                                    | Ľ    |
| 🕐 This website wants to install the following add-on: 'Cisco Clean Access Web Login Facilitator' from 'Cisco Systems'. If you | Install This Add-on for All Users on This Computer | here |
|                                                                                                    | What's the Risk?                                   | 100  |
| Cisco Clean Access ActiveX web client could NOT be launched. The reasons for this might inclu-                                | Information Bar Help                               |      |

## ๕. คลิ๊กที่ Install

| Internet | t Explorer - Security Warning                                                                                                    | < |
|----------|----------------------------------------------------------------------------------------------------|---|
| Do you   | ı want to install this software?                                                                                                    |   |
|          | Name: Cisco Clean Access Web Login Facilitator                                                                                                    |   |
|          | Publisher: Cisco Systems                                                                                                    |   |
| × Mor    | ore options                                                                                                    |   |
| 1        | While files from the Internet can be useful, this file type can potentially harm your computer. Only install software from publishers you trust. <u>What's the risk?</u> |   |

๖. ระบุชื่อผุ้ใช้ และ รหัสผ่าน

| ระบบ         | แข้าใช้อิ                                         | นเตอร์เน็ต RMUTSV                                                                                                    |    |
|--------------|---------------------------------------------------|----------------------------------------------------------------------------------------------------|----|
|              | Username                                          | ชื่อผู้ใช้                                                                                                    |    |
|              | Password                                          | •••••                                                                                                    |    |
|              | Provider                                          | RMUTSV E-Passport                                                                                                    |    |
|              |                                                   | Login                                                                                                    |    |
| *** หมายเหตุ | โปรดใส่ u<br>username                             | isername และ password<br>และ password ใช้ร่วมกับ rmutsv e-ma                                                                                  | il |
| สำ<br>เบ     | หากมีปัญเ<br>ฝ่าย'<br>นักวิทยบริก<br>อร์ IP Phone | หาในการเข้าใช้ ติดต่อที่<br>วิศวกรรมเครือข่าย<br>ารและเทคโนโลยีสารสนเทศ<br>1000 หรือ noc@rmutsv.ac.th<br>A cost http://crit.comutov.co.th/non |    |
| ขั้นเ        | ิ่∩อนการใช้ A                                     | Agent http://arit.rmutsv.ac.th/nac                                                                                                    |    |

7. กลึก Launch Cisco NAC Windows Agent 4.7.2.10

Launch Cisco NAC Windows Agent 4.7.2.10

## ๘. คลิ๊กที่ Install

| Internet Explorer - Security Warnin                                    | ng 🛛 🔀                                                                                                    |
|------------------------------------------------------------------------|----------------------------------------------------------------------------------------------------|
| Do you want to install this software?                                  |                                                                                                    |
| Name: Cisco NAC Agent Do                                               | wnload Facilitator                                                                                        |
| Publisher: Cisco Systems, Ir                                           | <u>ic.</u>                                                                                                |
| Nore options                                                           | Install Don't Install                                                                                     |
| While files from the Internet can<br>your computer. Only install softw | be useful, this file type can potentially harm<br>vare from publishers you trust. <u>What's the risk?</u> |

# ๙. คลิ๊กที่ Yes

| X | Security Alert                                                                           |  |  |  |
|---|------------------------------------------------------------------------------------------|--|--|--|
|   | This page requires a secure connection which includes server authentication.             |  |  |  |
|   | The Certificate Issuer for this site is untrusted or<br>unknown. Do you wish to proceed? |  |  |  |
|   | Yes <u>N</u> o <u>V</u> iew Certificate <u>M</u> ore Info                                |  |  |  |
|   | Yes No View Certificate More Info                                                        |  |  |  |

## ๑୦. คลิ๊ก Yes

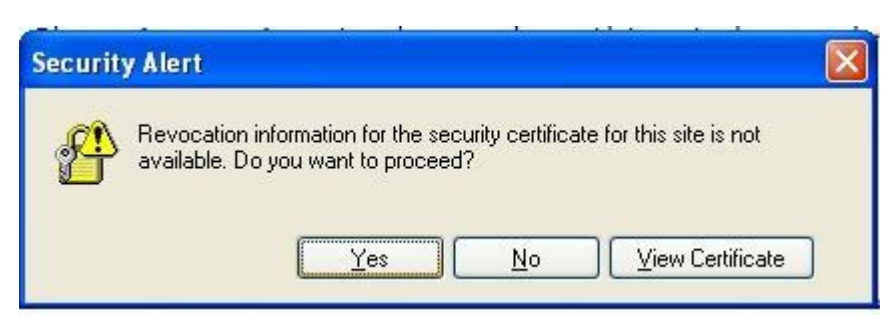

๑๑. โปรแกรมเปิดขึ้นมาให้ทำการ Log in ด้วย User ,Password ของตัวเอง

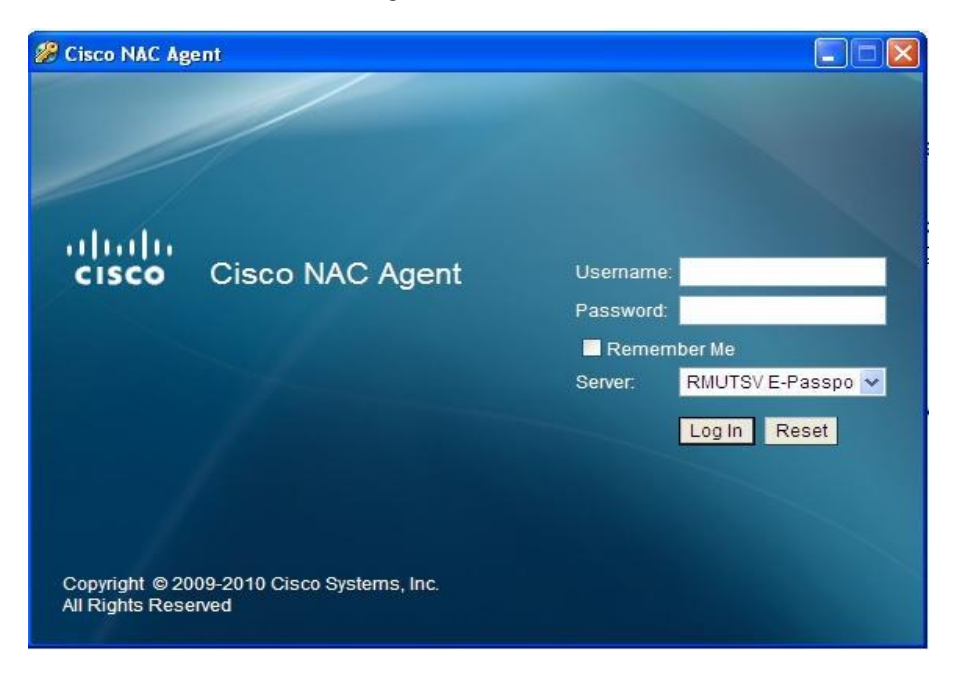

# ๑๒. คลิ๊ก Yes

| B Cisco NAC Agent                                                                                                    |  |
|----------------------------------------------------------------------------------------------------|--|
|                                                                                                    |  |
| Security Alert                                                                                                    |  |
| This page requires a secure connection which includes server authentication.<br>The Certificate Issuer for this site is untrusted or unknown. Do you wish to proceed?<br>Yes No View Certificate More Info |  |
| Authenticating User                                                                                                    |  |

๑๓. เมื่อ Login เรียบร้อยคลิ้กปุ่ม OK หรือรอสักครู่หน้าต่างโปรแกรมจะปิดเองอัตโนมัติ

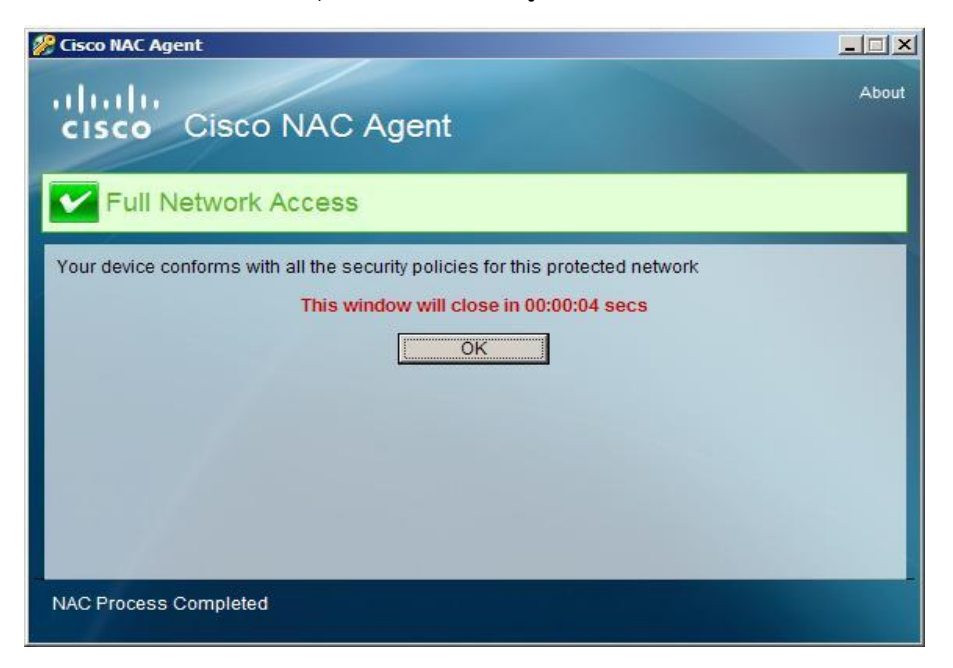

# คู่มือการติดตั้งแบบ Manual

- ๑. ดาวน์โหลดโปรแกรมที่ <u>http://wwwb.rmutsv.ac.th/ITHelpdesk</u>
   ๒. เลือกโปรแกรมสำหรับติดตั้ง Windows ที่สนับสนุน

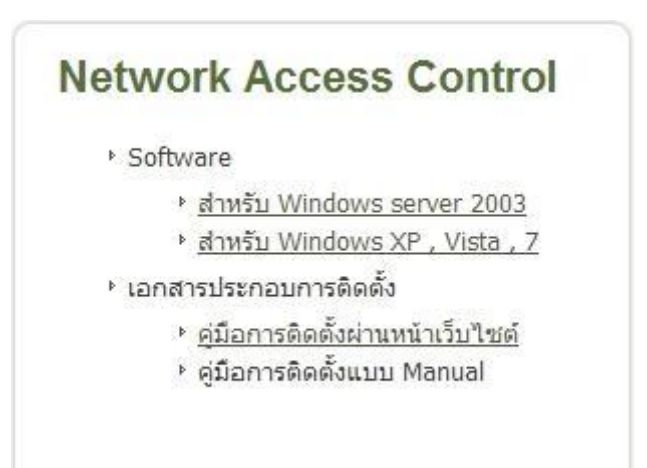

### ๓. คลิ๊กที่ Run

| File Down | iload - Security Warning                                                                                                    | хI |
|-----------|----------------------------------------------------------------------------------------------------|----|
| Do you    | u want to run or save this file?                                                                                                    |    |
|           | Name: CisoNacAgent.exe<br>Type: Application, 4.81MB<br>From: www2.rmutsv.ac.th                                                                                                    |    |
|           | Run Save Cancel                                                                                                    |    |
| Ì         | While files from the Internet can be useful, this file type can potentially harm your computer. If you do not trust the source, do not run or save this software. <u>What's the risk?</u> |    |

## ๔. คลิ๊กที่ Run

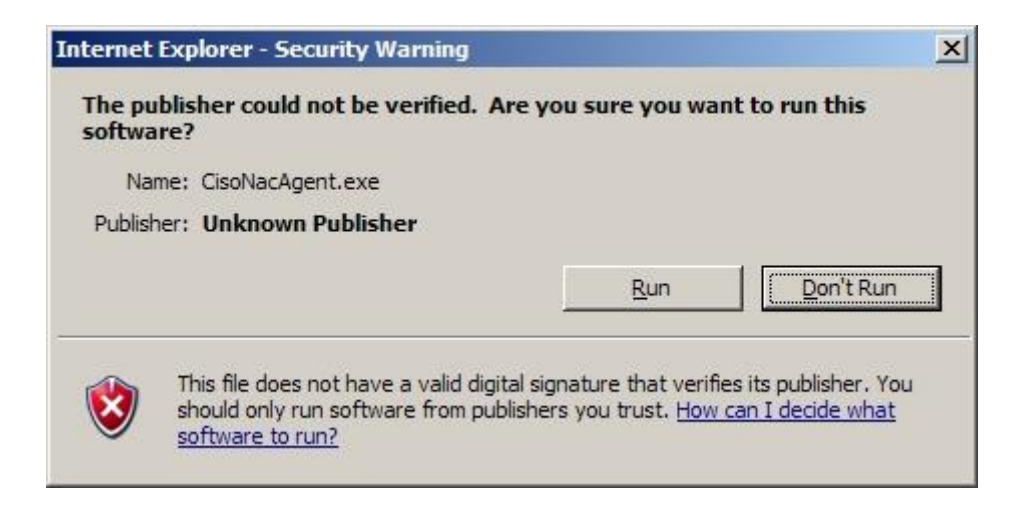

๕. โปรแกรมกำลังติดตั้ง รอสักครู่

| 🙀 Cisco NA             | C Agent - InstallShield Wizard                                                                       |
|------------------------|----------------------------------------------------------------------------------------------------|
| Installing<br>The prog | Cisco NAC Agent<br>ram features you selected are being installed.                                    |
| B                      | Please wait while the InstallShield Wizard installs Cisco NAC Agent . This may take several minutes. |
|                        | Status:                                                                                              |
|                        | Copying new files                                                                                    |
|                        |                                                                                                    |
|                        |                                                                                                    |
|                        |                                                                                                    |
|                        |                                                                                                    |
|                        |                                                                                                    |
| TostallShield -        |                                                                                                    |
| an in south in the lat | < Back Next > Cancel                                                                                 |

๖. คลิ๊กที่ Yes

| Security / | Alert                                                                                    | × |
|------------|------------------------------------------------------------------------------------------|---|
| ß          | This page requires a secure connection which includes server authentication.             |   |
|            | The Certificate Issuer for this site is untrusted or<br>unknown. Do you wish to proceed? |   |
|            | Yes <u>More Info</u>                                                                     |   |
|            |                                                                                          | 1 |

๗. ติดตั้งเสร็จเรียบร้อย พร้อมใช้งาน

| 🎉 Cisco NAC Age                   | nt                                    | X                        |
|-----------------------------------|---------------------------------------|--------------------------|
|                                   |                                       |                          |
| ululu<br>cisco                    | Cisco NAC Agent                       | Username:                |
|                                   |                                       | Password:                |
|                                   |                                       | Remember Me              |
|                                   |                                       | Server: RMUTSV E-Passpor |
|                                   |                                       | Log In Reset             |
|                                   |                                       |                          |
|                                   |                                       |                          |
|                                   |                                       |                          |
| Copyright © 20<br>All Rights Rese | 009-2010 Cisco Systems, Inc.<br>erved |                          |

## ขั้นตอนการลงชื่อเข้าใช้ระบบ จากโปรแกรม Cisco NAC Agent

๑. กรณีที่ไม่ขึ้นโปรแกรม Cisco NAC Agent ให้ป้อน Username ,Password ให้คลิ๊กขวาที่ สัญลักษณ์กุญแจ คลิ๊ก Login

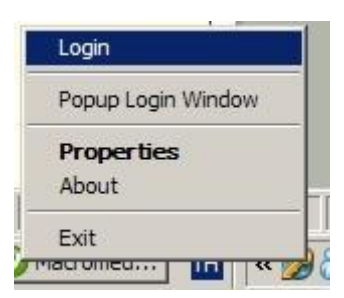

๒. โปรแกรมเปิดขึ้นมาให้ทำการ Log in ด้วย Username ,Password ของตัวเอง

| 🌮 Cisco NAC Ag                   | yent .                                |                                                                                   |
|----------------------------------|---------------------------------------|-----------------------------------------------------------------------------------|
|                                  |                                       |                                                                                   |
| cisco                            | Cisco NAC Agent                       | Username:<br>Password:<br>Remember Me<br>Server: RMUTSVE-Passpo v<br>Log In Reset |
| Copyright © 20<br>All Rights Res | 009-2010 Cisco Systems, Inc.<br>erved |                                                                                   |

## ๓. คลิ๊ก Yes

| 🔗 Cisco NAC Agent                                                                                                    | × |
|----------------------------------------------------------------------------------------------------|---|
|                                                                                                    |   |
| Security Alert                                                                                                    |   |
| 'c       This page requires a secure connection which includes server authentication.         The Certificate Issuer for this site is untrusted or unknown. Do you wish to proceed?         Yes       No         View Certificate       More Info |   |
| Authenticating User<br>Copyright © 2009-2010 Cisco Systems, Inc.<br>All Rights Reserved                                                                                                    |   |

๔. เมื่อ Login เรียบร้อยคลิ้กปุ่ม OK หรือรอสักครู่หน้าต่างโปรแกรมจะปิดเองอัตโนมัติ

| 🏀 Cisco NAC Agent                                                                                                    |       |
|----------------------------------------------------------------------------------------------------|-------|
| cisco Cisco NAC Agent                                                                                                    | About |
| Full Network Access                                                                                                    |       |
| Your device conforms with all the security policies for this protected network This window will close in 00:00:04 secs OK |       |
| NAC Process Completed                                                                                                    |       |

### ขั้นตอนการลงชื่อออก ( Logout ) จากโปรแกรม Cisco NAC Agent

๑. คลิกซ้าย Icon Access Agent ที่ Task Bar ด้านล่างขวามือของหน้าจอ แล้วเลือก Logout

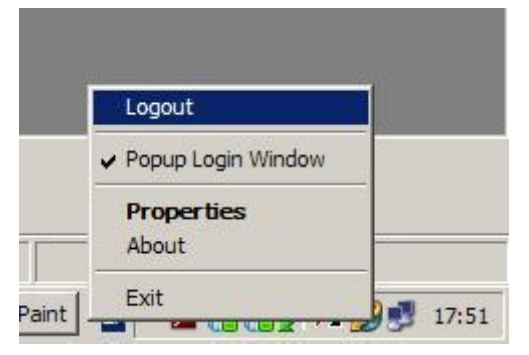

๒. เมื่อ Logout เรียบร้อยคลิ้กปุ่ม OK หรือรอสักครู่หน้าต่างโปรแกรมจะปิดเองอัตโนมัติ

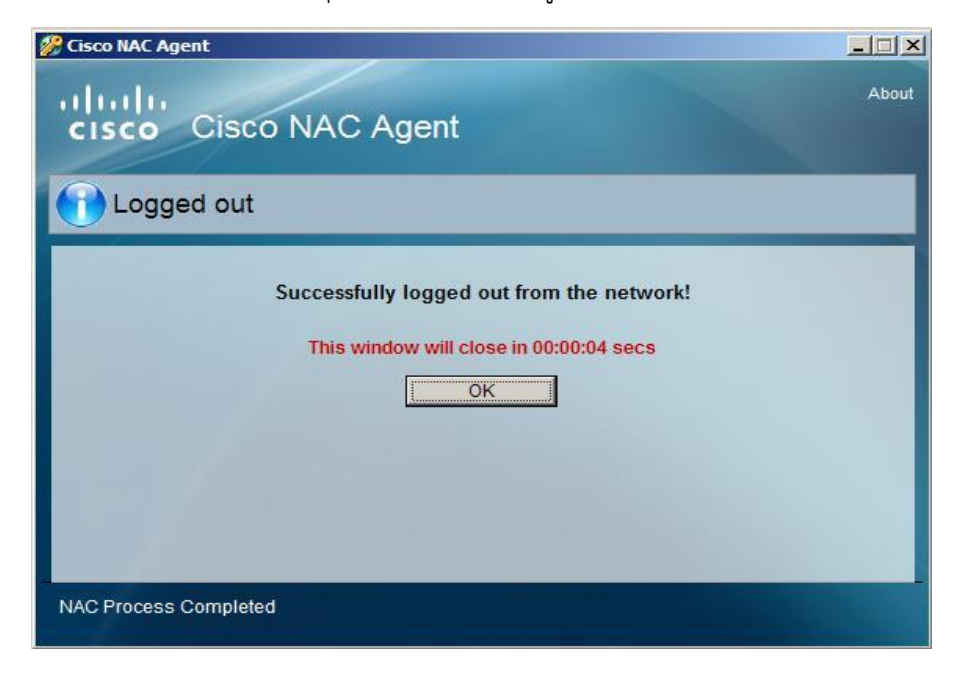

#### คู่มือการอัพเกรด Cisco NAC agent ๔.๗.๒ เป็น ๔.๙.๐.๓๓

๑. การอัพเกรด Cisco NAC agent ๔.๗.๒ เป็น ๔.๙.๐.๓๓ โปรแกรมจะแสดงดังรูป <mark>คลิกที่ OK</mark> เพื่ออัพเกรดเวอร์ชั่นใหม่

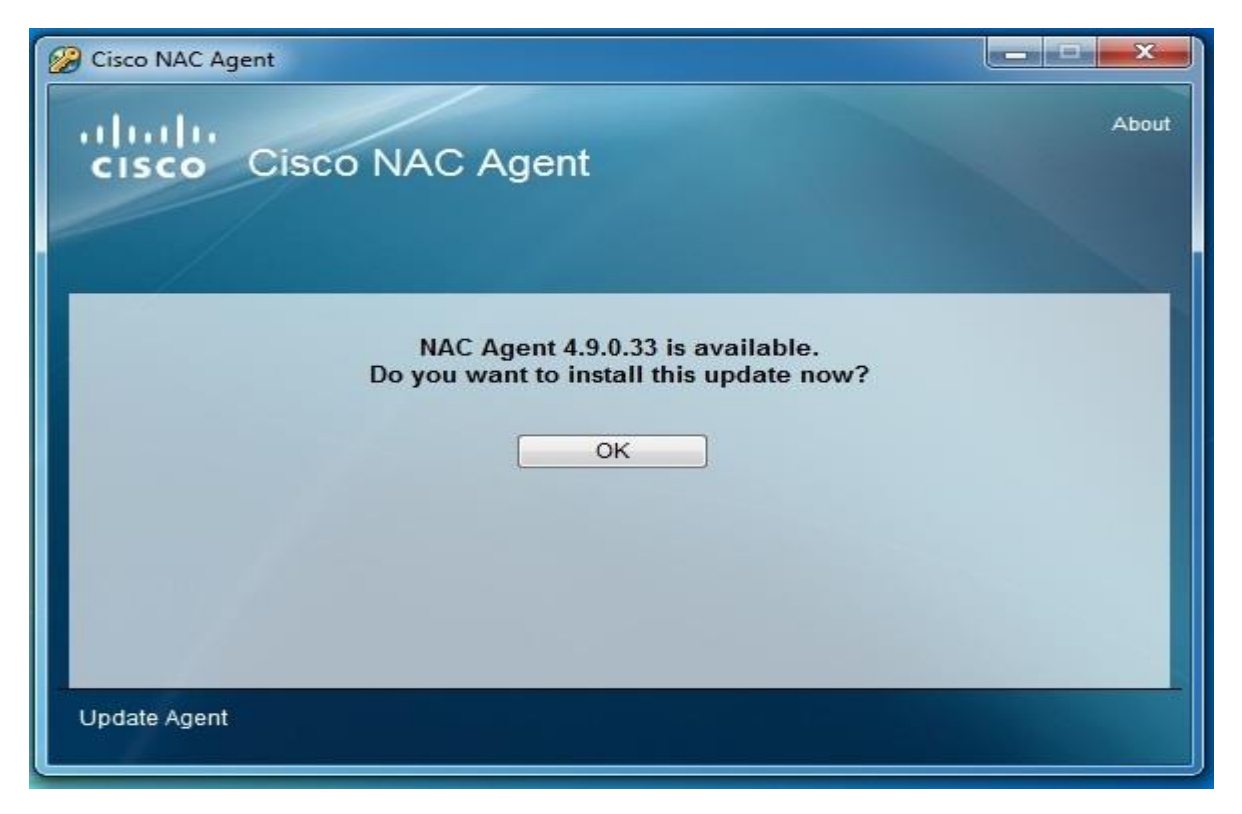

๒.หลังจากคลิก OK แล้ว จะแสดงดังรูปที่ ๒ เป็นการติดตั้งโปรแกรมใหม่

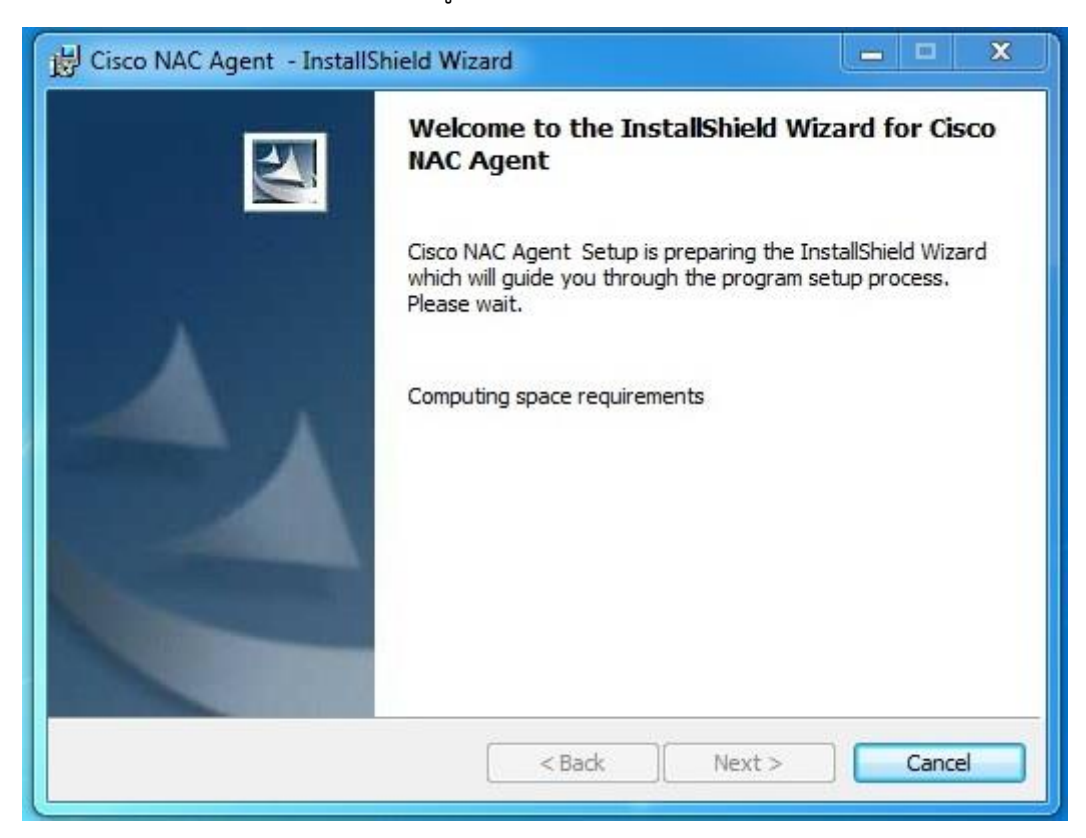

๓. โปรแกรมติดตั้งเสร็จเรียบร้อย จะแสดงดังรูป คลิก Yes

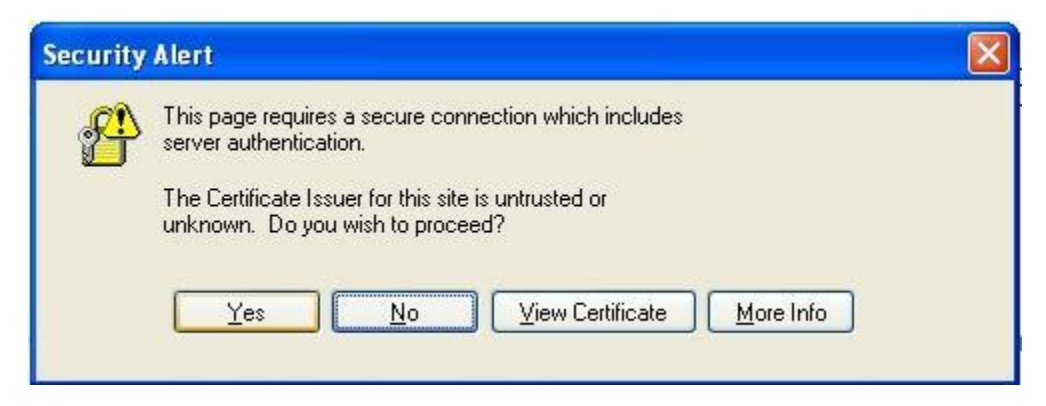

#### ๔. คลิก Yes

| iecurit | y Alert                 |                     |                      |                       | 1.10                 |              |                | 2 |
|---------|-------------------------|---------------------|----------------------|-----------------------|----------------------|--------------|----------------|---|
| P       | Revocatio<br>available. | on inform<br>Do you | nation fo<br>want to | or the sec<br>proceed | urity certific<br> ? | cate for thi | s site is not  |   |
|         |                         |                     | <u>Υ</u> ε           | is (                  | No                   |              | ew Certificate | 1 |

๕. โปรแกรมเปิดขึ้นมาให้ทำการ Log in ด้วย User ,Password ของตัวเอง

| 🌮 Cisco NAC Ag                    | ent                                   |                        |             |  |  |
|-----------------------------------|---------------------------------------|------------------------|-------------|--|--|
|                                   |                                       |                        |             |  |  |
| uluilu<br>cisco                   | Cisco NAC Agent                       | Username:<br>Password: |             |  |  |
|                                   |                                       | Remember               | Me          |  |  |
|                                   |                                       | Server: Ri             | ig In Reset |  |  |
| Copyright © 20<br>All Rights Rese | 009-2010 Cisco Systems, Inc.<br>erved |                        |             |  |  |